## TW-EAV510: LAITTEEN MUUTTAMINEN TILAAN, JOSSA KAIKKI PORTIT OVAT REITITTÄVÄSSÄ TILASSA

- Ohjelmistoversiot 2.00 5.00.29 ovat oletuksena tilassa, jossa portit 1, 2 ja 3 ovat reitittävässä tilassa (= laite jakaa IP-osoitteet tietokoneille) ja portti 4 on sillatussa tilassa (= IP-osoite tulee suoraan operaattorilta)
- Ohjelmistoversiosta 5.00.41 lähtien laite on tilassa, jossa kaikki portit ovat reitittävässä tilassa

Mikäli laite, jossa osa ethernet-porteista on sillatussa tilassa, halutaan tilaan, jossa kaikki portit ovat reitittäviä, tulee tehdä seuraava asetusten muutos:

- Kirjaudutaan laitteen hallintaan osoitteessa 192.168.0.254 (admin)
- Valitaan vasemmalta valikosta kohta Lisäasetukset / Ohjelmistorajapintojen yhdistäminen (Advanced settings / Interface Grouping)
- Klikataan rasti Bridge-ryhmän kohdalle ja sen jälkeen klikataan Poista (Remove)

## Interface Grouping -- A maximum 16 entries can be configured

Interface Grouping supports multiple ports to PVC and bridging groups. Each group will perform as a has IP interface.

| Group Name | Remove | WAN Interface | LAN Interfaces | DHCP Vendor IDs |
|------------|--------|---------------|----------------|-----------------|
|            |        | atm0.1        | LAN1           |                 |
| Default    |        | atm1.1        | LAN2           |                 |
|            |        | ptm0.1        | LAN3           |                 |
|            |        |               | wlan0          |                 |
|            |        | ptm0.2        |                |                 |
| Bridge     |        | atm0.2        | LANG           |                 |
| bridge     | •      | atm1.2        | LAINT          |                 |
|            |        | atm2          |                |                 |

Add Remove

- Odotetaan, että tiedot tallentuvat
- Tämän muutoksen jälkeen kaikki neljä porttia ovat samassa ryhmässä ja laite jakaa IP-osoitteet tietokoneille

## Interface Grouping -- A maximum 16 entries can be configured

Interface Grouping supports multiple ports to PVC and bridging groups. Each group will per has IP interface.

| Group Name | Remove | WAN Interface | LAN Interfaces | DHCP Vendor IDs |
|------------|--------|---------------|----------------|-----------------|
|            |        | atm0.1        | LAN1           |                 |
| Default    |        | atm1.1        | LAN2           |                 |
|            |        | ptm0.1        | LAN3           |                 |
|            |        | ptm0.2        | LAN4           |                 |
|            |        | atm0.2        | wlan0          |                 |
|            |        | atm1.2        |                |                 |
|            |        | atm2          |                |                 |

Add Remove

- Muutoksen jälkeen poistetaan vielä sillatut ohjelmistorajapinnat
- Valitaan kohta Lisäasetukset / Ulkoverkon palvelu (Advanced setup / WAN service)
- Klikataan rasti "poista"-ruutuun niille riveille, joissa lukee "Tyyppi"-kohdassa bridge
- Klikataan "poista" -> sillatut ohjelmistorajapinnat poistuvat

## Wide Area Network (WAN) Service Setup

Choose Add, Remove or Edit to configure a WAN service over a selected interface.

| Interface | Description  | Туре   | Vlan8021p | VlanMuxId | VlanTpid | Igmp Proxy | Igmp Source | NAT      | Firewall | IPv6     | Mid Proxy | Mid Source | Remove | Edit |
|-----------|--------------|--------|-----------|-----------|----------|------------|-------------|----------|----------|----------|-----------|------------|--------|------|
| atm0.1    | ipoe_0_0_33  | IPoE   | N/A       | N/A       | N/A      | Enabled    | Enabled     | Enabled  | Enabled  | Disabled | Disabled  | Disabled   |        | Edit |
| atm0.2    | br_0_0_33    | Bridge | N/A       | N/A       | N/A      | Disabled   | Disabled    | Disabled | Disabled | Disabled | Disabled  | Disabled   | ø      | Edit |
| atm1.1    | ipoe_0_0_100 | IPoE   | N/A       | N/A       | N/A      | Enabled    | Enabled     | Enabled  | Enabled  | Disabled | Disabled  | Disabled   |        | Edit |
| atm1.2    | br_0_0_100   | Bridge | N/A       | N/A       | N/A      | Disabled   | Disabled    | Disabled | Disabled | Disabled | Disabled  | Disabled   | Ø      | Edit |
| atm2.1    | br_0_0_35    | Bridge | N/A       | N/A       | N/A      | Disabled   | Disabled    | Disabled | Disabled | Disabled | Disabled  | Disabled   | ø      | Edit |
| atm2.2    | ipoe_0_0_35  | IPoE   | N/A       | N/A       | N/A      | Enabled    | Enabled     | Enabled  | Enabled  | Disabled | Disabled  | Disabled   |        | Edit |
| ptm0.1    | ipoe_0_1_1   | IPoE   | N/A       | N/A       | N/A      | Enabled    | Enabled     | Enabled  | Enabled  | Disabled | Disabled  | Disabled   |        | Edit |
| ptm0.2    | br_0_1_1     | Bridge | N/A       | N/A       | N/A      | Disabled   | Disabled    | Disabled | Disabled | Disabled | Disabled  | Disabled   | Ø      | Edit |
| usbo3g0   | 3G_LTE0      | Direct | N/A       | N/A       | N/A      | Disabled   | Disabled    | Enabled  | Enabled  | Disabled | Disabled  | Disabled   |        |      |
| pppo3g0   | 3G_LTE0      | PPP    | N/A       | N/A       | N/A      | Disabled   | Disabled    | Enabled  | Enabled  | Disabled | Disabled  | Disabled   |        |      |

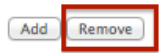